ガス流量制御プログラムマニュアル

2025/5/23 改定 大渕 博宣

1. デスクトップショートカットより「MFC\_multi\_control\_fixed2.vi」を起動する。

2. ガスを流す。

「OPEN」にする。

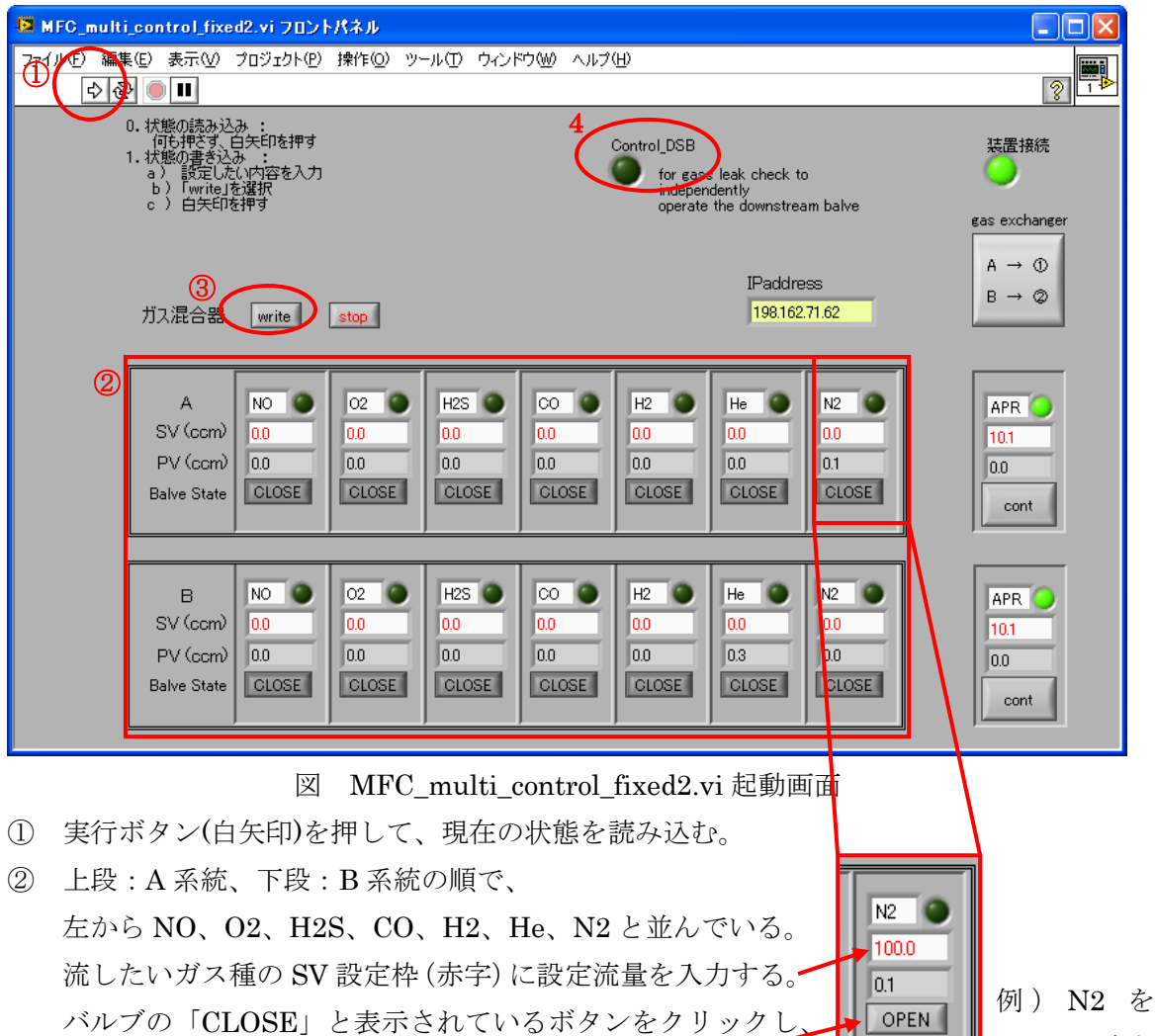

100ccm 流す

※) 高圧ガスラインのマスフローコントローラ(MFC)を使用する場合、MFC 側の SV 設定値はプログラムで入力した SV 値に対し以下の倍率をかけた値となります。さらに、 H2(可燃 A)、CO(可燃 B)の実際のガス流量(MFM の PV 値)は MFM の PV 値よりも小 さくなります。実験時の実際の流量は必ず MFM の PV 値を確認するようにして下さい。

|    |     | SV (   | 直設定       | PV 值表示    |           |  |
|----|-----|--------|-----------|-----------|-----------|--|
| ガス | 倍率  | ガス流量制御 |           |           | MFM (ccm) |  |
| 種  |     | プログラム  | MFC (ccm) | MFC (ccm) |           |  |
|    |     | (ccm)  |           |           |           |  |
| N2 | 0.2 |        | 20        | 20        | 20        |  |
| He | 0.4 |        | 40        | 40        | 40        |  |
| H2 | 2   | 100    | 200       | 200       | 100       |  |
| CO | 1   |        | 100       | 100       | 90        |  |
| 02 | 0.5 |        | 50        | 50        | 50        |  |
| NO | 1   |        | 100       | 100       | 100       |  |

表 高圧ガスライン MFC 使用時の SV 設定値の倍率

- ③ 「write」ボタンをクリックして、実行ボタン(白矢印)を押す。
- 3. ガスを止める。
- ① 止めたいガス種の SV 設定枠(赤字)に「0」を入力する。
- ② バルブボタンを押して「CLOSE」にする。
- ③ 「write」ボタンをクリックして、実行ボタン(白矢印)を押す。
- ※「2.ガスを流す」と「3.ガスを止める」は同時に複数のガス種で行うことができる。
- ※ ガス切替器を使用する場合、右端黄色枠部分で制御する。

| 😫 MFC_mult       | i_control_fixe                                                                  | d2.vi کارک                                    | パネル                         |                              |                             |                                              |                                             |                             |                                                   |
|------------------|---------------------------------------------------------------------------------|-----------------------------------------------|-----------------------------|------------------------------|-----------------------------|----------------------------------------------|---------------------------------------------|-----------------------------|---------------------------------------------------|
| ファイル(E) 編集<br>よる | €(E) 表示(V)<br>▶ ● ■                                                             | プロジェクト( <u>P</u> )                            | 操作( <u>O</u> ) ツ            | パール田 ウイン                     | ドウ(W) ヘルプ                   | (H)                                          |                                             |                             | <br>?                                             |
|                  | 0. 状態の読み込<br>何も押さず、1. 状態の書き込<br>a )設定した<br>b ) fwrite」 <sup>3</sup><br>c ) 白矢印? | み :<br>白矢印を押す<br>み :<br>(ハ内容を入力<br>を選択<br>を選択 |                             |                              | (                           | Control_DSB<br>for gas<br>indeper<br>operate | s leak check to<br>idently<br>the downstrea | o<br>am balve               | 法置接続<br>3                                         |
|                  | ④<br>ガス混合器                                                                      | write                                         | stop                        |                              |                             |                                              | IPaddre<br>198.162                          | 2955<br>.71.62              | $A \rightarrow \bigcirc \\ B \rightarrow \oslash$ |
|                  | A<br>SV (ccm)<br>PV (ccm)<br>Balve State                                        | NO<br>0.0<br>CLOSE                            | 02 0<br>0.0<br>0.0<br>CLOSE | H2S 0<br>0.0<br>0.0<br>CLOSE | CO 0<br>0.0<br>0.0<br>CLOSE | H2<br>0.0<br>0.0<br>CLOSE                    | He<br>0.0<br>0.0<br>CLOSE                   | N2 0<br>0.0<br>0.1<br>CLOSE | APR  APR  10.1  2  00  cont                       |
|                  | B<br>SV (ccm)<br>PV (ccm)<br>Balve State                                        | NO<br>0.0<br>0.0<br>CLOSE                     | 02<br>0.0<br>0.0<br>CLOSE   | H2S O<br>0.0<br>0.0<br>CLOSE | CO O<br>0.0<br>0.0<br>CLOSE | H2 0<br>0.0<br>0.0<br>CLOSE                  | He O<br>0.0<br>0.3<br>CLOSE                 | N2 0<br>0.0<br>0.0<br>CLOSE | APR<br>10.1<br>2<br>cont                          |

- ① 赤字部分に調節したい圧力を入力する。(制御範囲:10~500kPa)
- ② [cont]ボタンになっていることを確認する。なっていなければ、クリックする。
- ③ ガス切替ボタンで、ガス流路を決める。

i)A→セル(①)、B→排気ライン(②) ii)A→排気ライン(②)、B→セル(③)

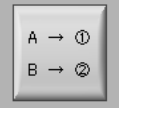

A \_ O

④ 「write」を押して、実行ボタンを押す。

※ ガス切替器を使用しない場合は、無視して構わない。

4. 気密検査を行う場合、MFCは OPEN で下流バルブは CLOSE にする必要がある。

| 🖻 MFC_multi_control_fixed2.vi |                                                                           |                                                  |                                   |                                     |                                    |                                              |                                                                  |                                      |                                                  |
|-------------------------------|---------------------------------------------------------------------------|--------------------------------------------------|-----------------------------------|-------------------------------------|------------------------------------|----------------------------------------------|------------------------------------------------------------------|--------------------------------------|--------------------------------------------------|
| ファイル ① 編                      | ŧŒ) 表示(⊻)                                                                 | プロジェクト( <u>P</u> )                               | 操作( <u>○</u> )                    | ツール① ウィ                             | ンドウ(W) へルラ                         | у( <u>H</u> )                                |                                                                  |                                      |                                                  |
|                               | 0. 状態の読み込<br>何氏神子<br>1. 状態の書き込<br>a) 設定した<br>b) 「wrute<br>c) 白矢印<br>ガス混合器 | み:<br>白矢印を押す<br>しい内容を入力<br>ごい内容を入力<br>を遅れ<br>を押す | stop                              |                                     | 2                                  | Control_DSB<br>for gas<br>indepen<br>operate | eleak check t<br>idently<br>a the downstre<br>IPaddre<br>198.162 | o<br>am balve<br>258<br>2.71.62      | 装置接続<br>3WP_A_CLOSE<br>OFF<br>3WP_B_CLOSE<br>OFF |
| 3                             | A<br>SV (ccm)<br>PV (ccm)<br>Balve State                                  | NO<br>0.0<br>0.0<br>CLOSE<br>CLOSE               | O2<br>0.0<br>0.0<br>OPEN<br>CLOSE | H2S<br>0.0<br>0.0<br>CLOSE<br>CLOSE | CO<br>0.0<br>0.0<br>CLOSE<br>CLOSE | H2<br>0.0<br>0.0<br>0PEN<br>0PEN             | He<br>0.0<br>0.0<br>CLOSE<br>CLOSE                               | N2 0<br>0.0<br>0.0<br>CLOSE<br>CLOSE | APR 0<br>0.0<br>nn<br>full-Open                  |
|                               | B<br>SV (ccm)<br>PV (ccm)<br>Balve State                                  | NO<br>0.0<br>0.0<br>CLOSE<br>CLOSE               | O2<br>0.0<br>0.0<br>OPEN<br>CLOSE | H2S<br>0.0<br>0.0<br>CLOSE<br>CLOSE | CO<br>0.0<br>0.0<br>CLOSE<br>CLOSE | H2<br>0.0<br>0.0<br>OPEN<br>OPEN             | He<br>0.0<br>0.0<br>CLOSE<br>CLOSE                               | N2 0<br>0.0<br>CLOSE<br>CLOSE        | APR<br>00<br>00<br>full-Open                     |

- ① Control\_DSB ボタンを押す。黄緑色に変わる。
- ② 実行ボタン(白矢印)を押す。
- ③ バルブボタンが2段になる。上段:MFCバルブ、下段:下流バルブ
- 流量設定を行う。
  - 例) O2 は MFC 下流バルブまでの気密検査、H2 はセルを通して気密検査を行う場合
    O2 は「上段バルブのみ」、H2 は「上段下段バルブとも」に OPEN にする。

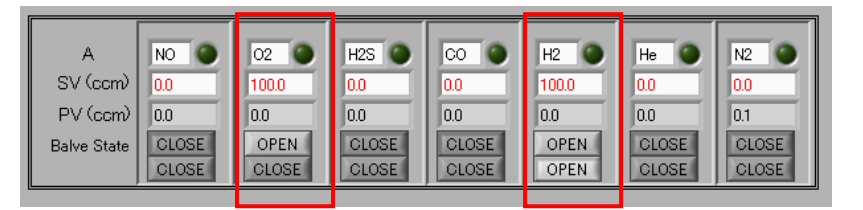

- ※ ガス切替器を使用する場合、右端部分で制御する。使用しない場合は⑦⑧は無視する。
- ⑦ [cont]ボタンを押して、「full-Open」にする。
- ⑧ ガス切替器の三方弁は、両方[OFF]にする。
- ⑨ 「write」を押して、実行ボタン(白矢印)を押す。
- ⑩ バルブボタンを1段に戻すには、Control\_DSB ボタンを押して、黄緑色を消す。
- ⑪ 実行ボタン(白矢印)を押す。

以上

## 改訂履歴

| 改訂年月日      | 改訂者   |
|------------|-------|
| 2014.01.20 | 平山 明香 |
| 2025.05.13 | 大渕 博宣 |
| 2025.05.23 | 大渕 博宣 |